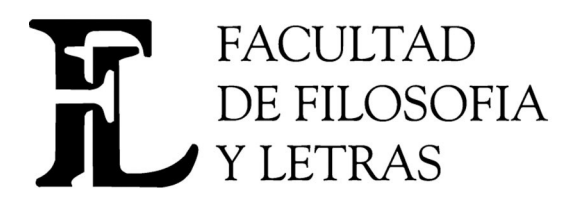

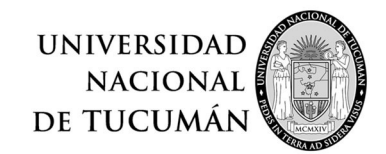

Dirección de Informática y Tecnología. Av. Benjamín Aráoz 800 | Tel: 0054 (0381) 4225379 Fax: 4310171 San Miguel de Tucumán (C.P. 4000) - Tucumán – Argentina E-mail: direccion.informatica@filo.unt.edu.ar - web: www.filo.unt.edu.ar

## Instructivo de carga Sistema Optativas

Para ingresar al sistema se solicita Usuario y Clave, en usuario se coloca DOC seguido del DNI y en contraseña se utiliza **CLAVE.** Al acceder al sistema se presenta una pantalla con las opciones **Inicio Materia Optativa Listados** 

Se debe acceder a la opción **Materia Optativa** y elegir **ABM Optativas**, tras lo cual aparece una pantalla como la siguiente

| M Recibidos (116) - pablo.nacu X 🚱 Optativas - ABM Opta                                                                                                    | tivas × +                                                                                                    |             |           | × .        | _ @ ×         |
|----------------------------------------------------------------------------------------------------|----------------------------------------------------------------------------------------------------|-------------|-----------|------------|---------------|
| ← → C ▲ No seguro   alumnos.filo.unt.edu.ar/opt                                                                                                    | ativas/1.0/aplicacion.php?ah=st65423bc0c76715.85535197&ai=optativas%7C%7C3587                                                                                                    | < \$        | 0 ⊞       | • * C      | 1 💮 E         |
| 🤫 ArPug - PostgreS 🔇 SIU-Guarani - SIU 🔇 https://servi                                                                                                    | ios 📱 Cómo vaciar la c 📀 4 pasos para bor 🛒 Vistas personaliz 🖷 Personalizacione 🏮 tickets 🕻 GitHub - SIU-Tob 🐧 🗅 Cóm                                                                                                    | io instalar | >>        | Todos 🛛    | os favoritos  |
| Tacakad de<br>Fricosla y Letva Inicio Materia Optativa Listados                                                                                                    |                                                                                                    | n op        | tativas 👻 | NACUSSE Pr | blo Marcelo 🔀 |
| ABM Optativas                                                                                                    |                                                                                                    |             |           |            |               |
| 1. Materia 2. Tipo Optativ<br>Debe lienar todos lo                                                                                                    | 2. Docrates<br>s campos y elegir una opción en cada menú desplegable.                                                                                                    |             |           |            |               |
| Presentar en Coordi                                                                                                    | evos campos, para aquenas materias orientas para las canetas de misióna po degrana. Consunar en esos deparamentos que concea en os mismos.<br>Iación de Grado, copia del informe que emite el sistema más el programa de la asignatura. |             |           |            |               |
| Materia (*)<br>Año Académico (*)<br>Periodo Lacitivo (*)<br>Departamento (*)<br>Area<br>Sub Area<br>Docenie que carga<br>Forma de Aprobación (*)<br>Dictado (*)<br>Dictado (*)<br>Contenidos Minimos (*)<br>Areas (*) Sub Areas Historia<br>Areas Geografía | - Seleccione -  -  - Seleccione -  -  -  -  -  -  -  -  -  -  -  -  -                                                                                                    |             |           |            |               |
|                                                                                                    | C Yolver LG                                                                                                    | uardar      |           |            |               |
|                                                                                                    |                                                                                                    |             |           |            |               |
|                                                                                                    |                                                                                                    | 🚯 💽 ES      |           | 1/1        | 1/23          |

Esta ventana está compuesta de 3 pestañas (1. Materia, 2.Tipo Optativa, 3. Docentes), las que deberán contener datos para proceder a guardar. Los campos marcados con (\*) son los obligatorios. Al final de la primera pestaña aparecen los datos del docente que carga la optativa. Para completar los datos de la pestaña 1.Materia, se deben tener las siguientes consideraciones:

 En Departamento debe elegirse solamente <u>EL DEPARTAMENTO AL</u> <u>CUAL PERTENECE EL DOCENTE COORDINADOR</u>

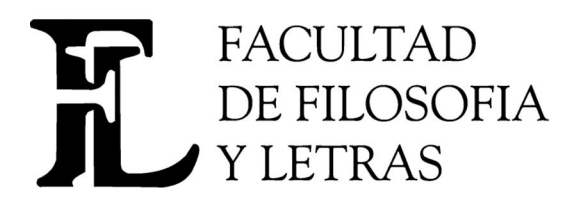

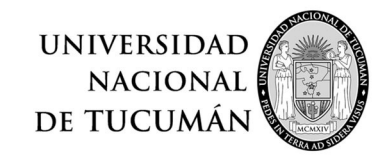

**Dirección de Informática y Tecnología.** Av. Benjamín Aráoz 800 | **Tel**: 0054 (0381) 4225379 **Fax**: 4310171 San Miguel de Tucumán (C.P. 4000) - Tucumán – Argentina

**E-mail**: direccion.informatica@filo.unt.edu.ar - **web**: www.filo.unt.edu.ar

- El campo Área y Sub Áreas de Historia: deben contener la información que se solicita al Departamento de Historia cuando la optativa en cuestión se vaya a ofrecer para las carreras de Historia
- El campo Área de Geografía: deben contener la información que se solicita al Departamento de Geografía cuando la optativa en cuestión se vaya a ofrecer para las carreras de Geografía

Para poder pasar a la segunda pestaña es necesario cargar los campos marcados como obligatorios en la primera. La segunda pestaña, presenta el siguiente formato

| Filosofia y Letras | Inicio                          | Materia Optativa                                             | Listados                                                                   |                                                                 |                                    |                    |                      | ACUSSE Pabl | C18464778 |
|--------------------|---------------------------------|--------------------------------------------------------------|----------------------------------------------------------------------------|-----------------------------------------------------------------|------------------------------------|--------------------|----------------------|-------------|-----------|
| ABM Optativ        | as                              |                                                              |                                                                            |                                                                 |                                    |                    |                      |             |           |
| Í                  | 1. Materia                      | 2. Tipo Optativa                                             | 3. Docentes                                                                |                                                                 |                                    |                    |                      |             |           |
|                    | Presion<br>Debe lle<br>Cada tij | ne el botón VERDI<br>enar todos los ca<br>po de optativa tie | E para agregar una nu<br>Impos y elegir una opo<br>Ine definido las carrer | eva línea.<br>ción en cada menú desp<br>as en las que se pueden | legable.<br>I dictar, puede selecc | cionar todas o til | dar las carreras que | desea.      |           |
|                    | <b>P</b>                        |                                                              |                                                                            |                                                                 |                                    | -                  |                      |             |           |
|                    | Tipo de Optati                  | va(*)                                                        |                                                                            | Carga Horaria(*)                                                |                                    | Carrera(*) 🖾       |                      |             |           |
|                    |                                 |                                                              |                                                                            |                                                                 |                                    |                    | <b>⊘</b> ⊻olver      | Guardar     |           |
|                    |                                 |                                                              |                                                                            |                                                                 |                                    |                    |                      |             |           |
|                    |                                 |                                                              |                                                                            |                                                                 |                                    |                    |                      |             |           |
|                    |                                 |                                                              |                                                                            |                                                                 |                                    |                    |                      |             |           |
|                    |                                 |                                                              |                                                                            |                                                                 |                                    |                    |                      |             |           |
|                    |                                 |                                                              |                                                                            |                                                                 |                                    |                    |                      |             |           |

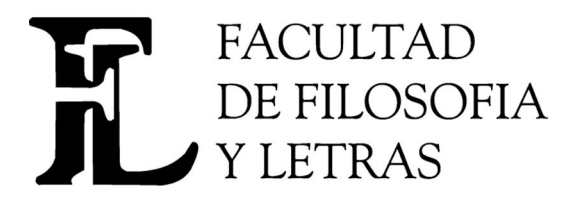

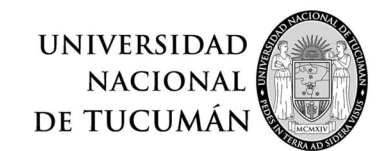

## **Dirección de Informática y Tecnología.** Av. Benjamín Aráoz 800 | **Tel**: 0054 (0381) 4225379 **Fax**: 4310171

San Miguel de Tucumán (C.P. 4000) - Tucumán – Argentina

E-mail: direccion.informatica@filo.unt.edu.ar - web: www.filo.unt.edu.ar

En esta pestaña se debe presionar el botón con el signo más (+) verde para agregar una nueva linea, quedando

| Facultad de<br>Filosofia y Letras | Inicio Materia Optativa Listados                                                                                                    |                              | NACUSSE Pablo<br>DOC1                                                                                                    | Marcelo 🔀<br>8464778 |  |  |  |  |
|-----------------------------------|----------------------------------------------------------------------------------------------------|------------------------------|----------------------------------------------------------------------------------------------------|----------------------|--|--|--|--|
| ABM Optati                        | vas                                                                                                    |                              |                                                                                                    |                      |  |  |  |  |
| ĺ                                 | 1. Materia     2. Tipo Optativa     3. Docen     Presione el botón VERDE para agre                                                                                                    | tes<br>egar una nueva línea. |                                                                                                    |                      |  |  |  |  |
|                                   | Debe llenar todos los campos y elegir una opción en cada menú desplegable.<br>Cada tipo de optativa tiene definido las carreras en las que se pueden dictar, puede seleccionar todas o tildar las carreras que desea. |                              |                                                                                                    |                      |  |  |  |  |
|                                   | <b>P 1</b>                                                                                                    |                              |                                                                                                    |                      |  |  |  |  |
|                                   | Tipo de Optativa(*)                                                                                                    | Carga Horaria(*)             | Carrera(*)                                                                                                    |                      |  |  |  |  |
|                                   | 1 Optativa 🗸                                                                                                    | - Seleccione                 | Tods: / Ninsung         ILCENCIATURA/PROFESORADO CIENCIAS DE LA EDUCACION/93 Plan 1993         LICENCIATURA/PROFESORADO CIENCIAS DE LA EDUCACION/93 Plan 1993         ILICENCIATURA/PROFESORADO CIENCIAS DE LA EDUCACION/96 Plan 1996         LICENCIATURA/PROFESORADO CIENCIAS DE LA EDUCACION/96 Plan 1996         ILICENCIATURA/PROFESORADO EN FILOSOFIA Plan 1969         LICENCIATURA/PROFESORADO EN FRANCES Plan 1969         ILICENCIATURA/PROFESORADO EN GEOGRAFIA Plan 1969         ILICENCIATURA/PROFESORADO EN HISTORIA Plan 1969         ILICENCIATURA/PROFESORADO EN LETRAS Plan 1969         ILICENCIATURA/PROFESORADO EN ILETRAS Plan 1969         ILICENCIATURA/PROFESORADO EN INGLES Plan 1969         PROFESOR EN MATEMATICA/2005 Plan 2005 |                      |  |  |  |  |
|                                   |                                                                                                    |                              | <ul> <li>LICENCIATURA EN FILOSOFIA Plan 2005</li> <li>PROFESORADO EN FILOSOFIA Plan 2005</li> <li>LICENCIATURA EN CIENCIAS DE LA EDUCACION Plan 2012</li> <li>PROFESORADO EN CIENCIAS DE LA EDUCACION Plan 2012</li> <li>PROFESORADO EN MATEMATICA/85 Plan 1985</li> </ul>                                                                                                    |                      |  |  |  |  |

Tiene tres campos a completar, **Tipo de Optativa**, se elige una opción del menú desplegable (en la figura elegimos OPTATIVA), e inmediatamente aparecen las carreras que están relacionadas con el tipo de optativa. La carga horaria está definida como 100 hs y no se puede modificar. En el programa respectivo se consignará la carga real de la materia; luego se pueden elegir **Todas** las carreras con la opción **Todas/Ninguna** o bien van eligiendo una por una las carreras donde desean que su materia sea ofrecida.

Si la materia en cuestión puede ser ofrecida como **OPTATIVA, FORMACIÓN GENERAL y PEDAGÓGICA**, deberán agregar nuevas lineas utilizando el botón verde.

Quedaría de la siguiente manera:

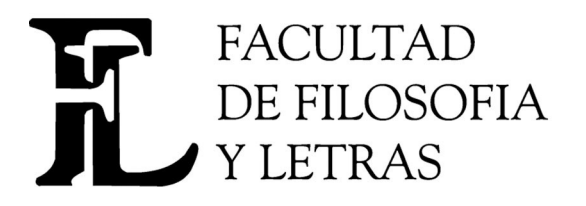

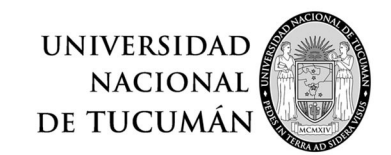

## Dirección de Informática y Tecnología. Av. Benjamín Aráoz 800 | Tel: 0054 (0381) 4225379 Fax: 4310171 San Miguel de Tucumán (C.P. 4000) - Tucumán – Argentina E-mail: direccion.informatica@filo.unt.edu.ar - web: www.filo.unt.edu.ar

| Tipo de Optativa(*) | Carga Horaria(*) | Carrera(*)                                                       |          |
|---------------------|------------------|------------------------------------------------------------------|----------|
|                     |                  | Todos / Ninguno                                                  |          |
|                     |                  | CLICENCIAI URA/PROFESORADO CIENCIAS DE LA EDUCACION/93 Plan 1993 |          |
|                     |                  | LICENCIATURA EN CIENCIAS DE LA COMUNICACION Plan 2003            |          |
|                     |                  | LICENCIAT URA/PROFESORADO CIENCIAS DE LA EDUCACION/96 Plan 1996  |          |
|                     |                  | LICENCIAT URA/PROFESORADO EN FILOSOFIA Plan 1969                 |          |
|                     |                  | LICENCIATURA/PROFESORADO EN FRANCES Plan 1969                    |          |
|                     |                  | LICENCIATURA/PROFESORADO EN GEOGRAFIA Plan 1969                  |          |
|                     | 00 bo =          | LICENCIATURA/PROFESORADO EN HISTORIA Plan 1969                   | <b>T</b> |
|                     | 90 HS •          | LICENCIATURA/PROFESORADO EN LETRAS Plan 1969                     |          |
|                     |                  | LICENCIATURA/PROFESORADO EN INGLES Plan 1969                     |          |
|                     |                  | PROFESOR EN MATEMATICA/2005 Plan 2005                            |          |
|                     |                  | CLICENCIATURA EN FILOSOFIA Plan 2005                             |          |
|                     |                  | PROFESORADO EN FILOSOFIA Plan 2005                               |          |
|                     |                  | LICENCIATURA EN CIENCIAS DE LA EDUCACION Plan 2012               |          |
|                     |                  | PROFESORADO EN CIENCIAS DE LA EDUCACION Plan 2012                |          |
|                     |                  | PROFESORADO EN MATEMATICA/85 Plan 1985                           |          |
|                     |                  | Todos / Ninguno                                                  |          |
|                     |                  | PROFESORADO EN LETRAS Plan 2005                                  |          |
|                     |                  | LICENCIATURA EN LETRAS Plan 2005                                 |          |
|                     |                  | PROFESORADO EN FILOSOFIA Plan 2005                               |          |
|                     |                  | PROFESORADO EN CIENCIAS DE LA EDUCACION Plan 2012                |          |
|                     |                  | LICENCIATURA EN CIENCIAS DE LA EDUCACION Plan 2012               |          |
| 2 FORMACION GENERAL | 90 hs 👻          | PROFESORADO EN GEOGRAFIA Plan 2005                               | Ī        |
|                     |                  | CICENCIATURA EN GEOGRAFIA Plan 2005                              |          |
|                     |                  | PROFESORADO EN INGLES Plan 2005                                  |          |
|                     |                  | CLICENCIATURA EN INGLES Plan 2005                                |          |
|                     |                  | PROFESORADO EN QUIMICA Plan 2005                                 |          |
|                     |                  | LICENCIATURA EN FILOSOFIA Plan 2005                              |          |
|                     |                  | PROFESOR EN MATEMATICA/2005 Plan 2005                            |          |
| 3 PEDAGÓGICA -      | Seleccione 🔻     |                                                                  | Î        |

Luego pasamos a la pestaña *3.Docentes*, donde se deben cargar los docentes que dictarán la materia. Se debe definir quien ocupará el cargo de Coordinador y quienes estarán como Equipo Docente. Si hay un solo docente, debe ocupara el cargo de Coordinador. La pantalla debería quedar como la siguiente:

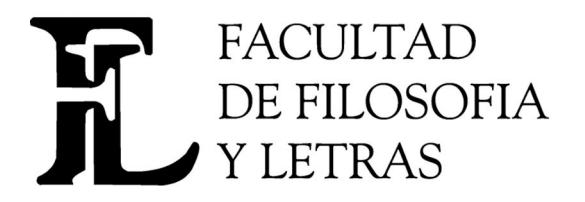

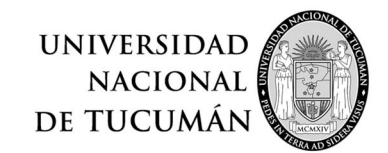

## Dirección de Informática y Tecnología. Av. Benjamín Aráoz 800 | Tel: 0054 (0381) 4225379 Fax: 4310171 San Miguel de Tucumán (C.P. 4000) - Tucumán – Argentina E-mail: direccion.informatica@filo.unt.edu.ar - web: www.filo.unt.edu.ar

|           | Inicio Materia Optativa Listados                                                                                                    |                 | DOC18464 |
|-----------|----------------------------------------------------------------------------------------------------|-----------------|----------|
| Optativas |                                                                                                    |                 |          |
|           |                                                                                                    |                 |          |
| -1.1      | lateria 2. Tipo Optativa <mark>3. Docentes</mark>                                                                                   |                 |          |
| 0         | Presione el botón VERDE para agregar una nueva línea.<br>Debe llenar todos los campos y elegir una opción en cada menú desplegable. |                 |          |
|           | N N N N N N N N N N N N N N N N N N N                                                                                               |                 |          |
| Do        | ente(*)                                                                                                    | Cargo           |          |
| 1         | NACUSSE Pablo Marcelo 🗸                                                                                                    | Coordinador 🗸   | π        |
|           |                                                                                                    |                 |          |
|           |                                                                                                    | <u>◯</u> Volver | Guardar  |
|           |                                                                                                    |                 |          |

Una vez cargado los datos de las pestañas, se presiona el botón **Guardar** y aparece el siguiente mensaje

| Filosofia y Le | tras Inicio Materia Opt | ativa Listados |                       |         |   |   | NACUSSE Pablo Marc<br>DOC18464 | elo 🔀<br>778 |
|----------------|-------------------------|----------------|-----------------------|---------|---|---|--------------------------------|--------------|
| ABM Opt        | ativas                  |                |                       |         |   |   |                                |              |
|                | Marrie Alla Ambinita    | Deriodo I      |                       |         |   |   |                                |              |
|                | PEPEPEPE 2018           | 1er Cuat       | n                     |         | * |   |                                |              |
|                | Columna Condición Valor | 1 Operad       | ión grabada exitosame | ente.   |   |   |                                |              |
|                | Agregar filtro          | Y EI           |                       | Aceptar |   |   |                                |              |
|                |                         |                |                       |         |   | 4 | Agregar                        |              |
|                |                         |                |                       |         |   |   |                                |              |
|                |                         |                |                       |         |   |   |                                |              |
|                |                         |                |                       |         |   |   |                                |              |

La opción *Listados* permite obtener un listado de lo cargado. Quedará habilitado la semana entrante.